## Guía para hacerse usuario del Portal de EDUCACYL.

Seguir estos pasos:

1.- Acceder al portal de educación, "acceso privado".

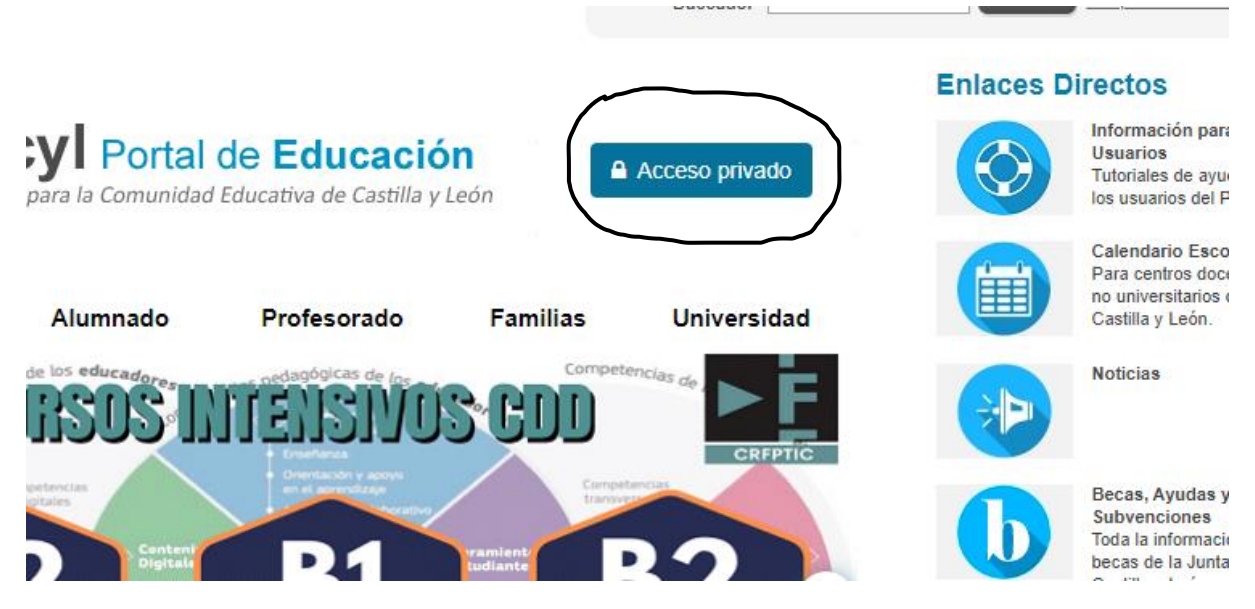

2.- Acceder al 4º punto "Darse de alta".

| alguien@example.com                                                                                                    |  |  |
|----------------------------------------------------------------------------------------------------|--|--|
| Contraseña                                                                                                    |  |  |
| Iniciar sesión                                                                                                    |  |  |
| <ul> <li>No recuerdo mis datos de acceso.</li> <li>No tengo cuenta en el Portal:</li> <li>¿Puedo darme de alta?</li> <li>Darse de alta</li> </ul> |  |  |
|                                                                                                    |  |  |

3.- Elegir el colectivo al que pertenece.

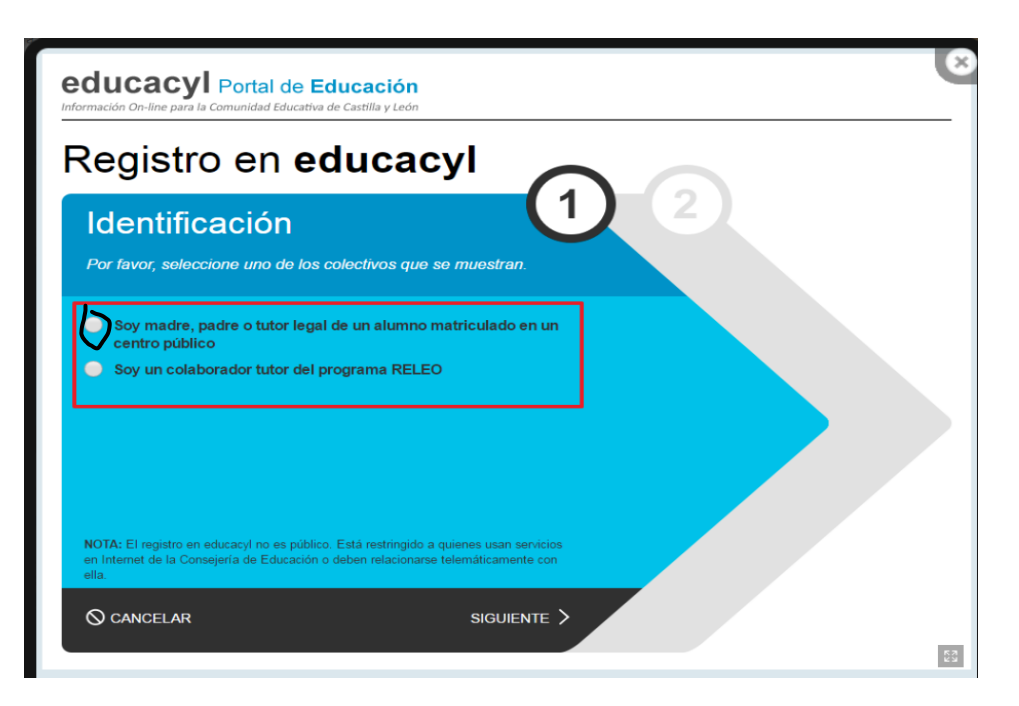

4.- Escribir el NIF/NIE.

| educacyl Portal de<br>Información On-line para la Comunidad Educ | <b>Educación</b><br>ativa de Castilla y León |          | ×  |
|------------------------------------------------------------------|----------------------------------------------|----------|----|
| Registro en e                                                    | educacyl                                     |          |    |
| Identificación                                                   | r del programa RELEO                         |          |    |
| Proporcione el siguiente dato                                    | o de identificación.                         |          |    |
|                                                                  |                                              | -        |    |
|                                                                  |                                              |          |    |
| © cancelar                                                       | CANTERIOR SIGU                               | jiente > | 53 |

## 5.- Se realizan varias comprobaciones.

- 4. Se realizan varias comprobaciones:
  - a. Si el NIF no corresponde a un padre/madre/tutor registrado en nuestros sistemas:

| ×                                                                                                    |
|----------------------------------------------------------------------------------------------------|
| Verificación incorrecta                                                                                                    |
| No figura como madre, padre o tutor de<br>un alumno escolarizado en un centro<br>público. Póngase en contacto con<br>cualquiera de los centros en que estén<br>escolarizados sus hijos. |
| ACEPTAR                                                                                                    |

(Clic en la imagen para aumentar el tamaño)

b. Si la persona no tiene registrado una dirección de correo electrónico:

| ×                                                                                                    |
|----------------------------------------------------------------------------------------------------|
| Verificación incorrecta                                                                                                    |
| No es posible realizar el proceso de alta<br>ya que no tiene correo electrónico<br>asociado. Póngase en contacto con<br>cualquiera de los centros en que estén<br>escolarizados sus hijos. |
| ACEPTAR                                                                                                    |

(Clic en la imagen para aumentar el tamaño)

NOTA: La dirección de correo electrónico se toma de los datos proporcionados por el centro. Si se produce alguna de los errores anteriores, será necesario ponerse en contacto con el centro para solucionario.

 Si todo está bien, se envía un mensaje de correo electrónico a la dirección que figura en nuestro sistema, con un código (NO ES LA CONTRASEÑA).

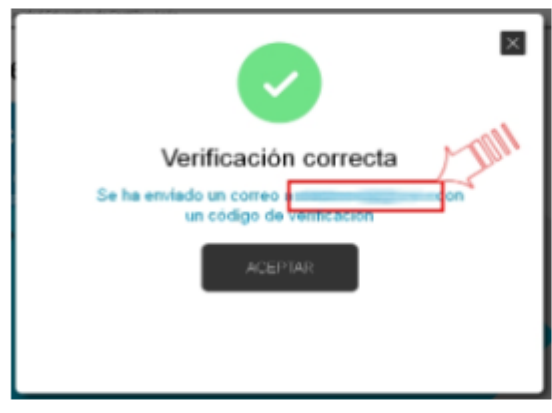

(Clic en la imagen para aumentar el tamaño)

6. Sin cerrar la ventana actual, consultar el correo para ver el código enviado. (NOTA: Si no aparece en la bandeja de entrada, consultar la bandeja de elementos no deseados o similar).

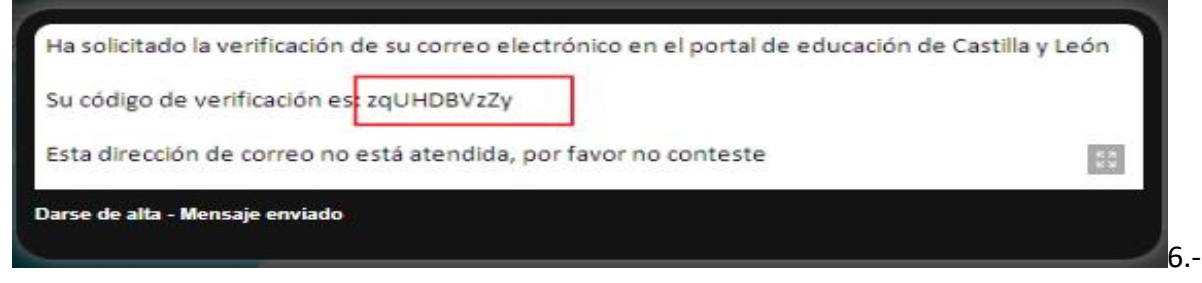

7.- Introducir el código recibido en la siguiente pantalla. (Por la complejidad del código, es recomendable copiar y pegar).

| educacyl Portal de Educación<br>Información On-line para la Comunidad Educativa de Castilla y León |                                       |    |  |
|----------------------------------------------------------------------------------------------------|---------------------------------------|----|--|
| Regist                                                                                             | ro en <b>educacyl</b>                 |    |  |
|                                                                                                    | Confirmacion                          |    |  |
|                                                                                                    | Introduzca el código de confirmación. |    |  |
|                                                                                                    | CONFIRMAR >                           |    |  |
| Darse de alta - Confirmar o                                                                        | Ádīgo                                 | 23 |  |

8.- Tras unos segundos, el proceso habrá finalizado. Los datos de acceso (usuario y contraseña) se enviarán a la dirección correo electrónico.

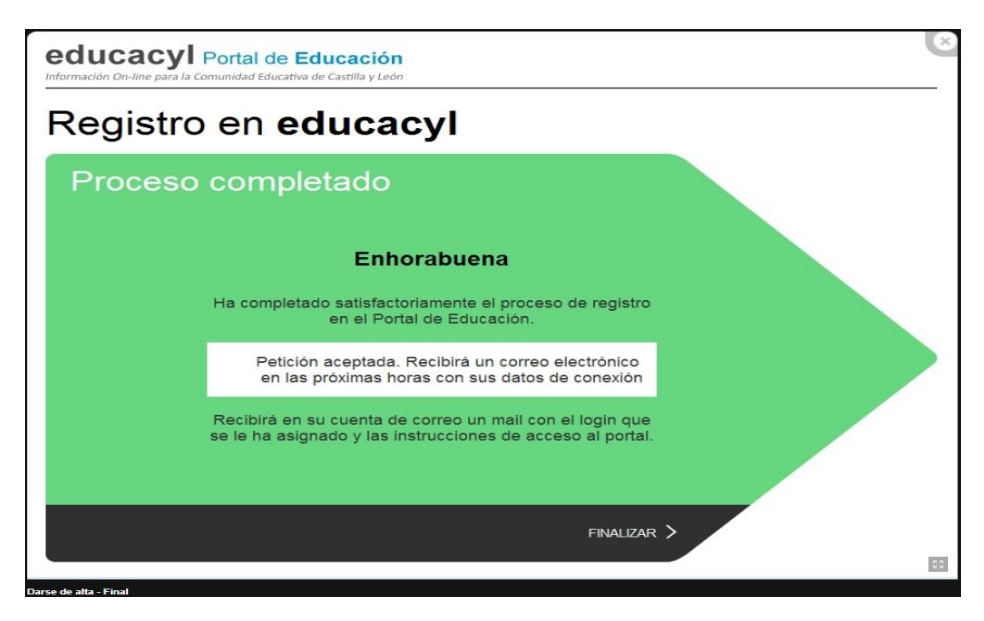